# ROKETSAN A.Ş.

# TEDARİK ZİNCİRİ YÖNETİMİ PORTALI

TEDARİKÇİ KAYIT EKRANI

**KULLANICI DOKÜMANI** 

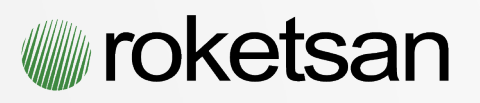

# İÇİNDEKİLER

| 1 | TAN  | IMLAR                              | 3 |
|---|------|------------------------------------|---|
| 2 | TED  | ARİKÇİ BAŞVURU SİSTEMİ             | 4 |
| 3 | EKR/ | AN BAŞLIKLARI                      | 6 |
|   | 3.1. | Şirket Bilgileri                   | 6 |
|   | 3.2. | Adres, İletişim ve Banka Bilgileri | 7 |
|   | 3.3. | İlgili Kişi Ayrıntıları            | 7 |
|   | 3.4. | Şirket Faaliyet Alanları           | 7 |
|   | 3.5. | Ortalık Bilgileri                  | 8 |
|   | 3.6. | Sahip Olunan Belgeler              | 8 |
|   | 3.7. | Referanslar                        | 8 |
| 4 | TED  | ARİKÇİ BAŞVURUSU ÖN DEĞERLENDİRME1 | 1 |

#### 1 TANIMLAR

**Alt Yüklenici:** ROKETSAN tarafından, bir sözleşme veya sipariş emri ile işbirliği yapılan ve bu kapsamda imalata esas ürünlerin veya hizmetlerin satın alındığı tedarikçidir.

**Yeni Tedarikçi:** ROKETSAN Tedarik Zinciri Yönetimi Portalına "Aday Tedarikçi Başvurusu" kısmından giriş yaparak istenilen bilgileri eksiksiz doldurup Portal üzerinden gönderen aday firmalardır.

Aday Tedarikçi: Başvuru sonucu uygun bulunmuş ancak denetim faaliyeti tamamlanmamış olan tedarikçilerdir.

Tedarikçi: Mal, hizmet ve yapım işlerinin karşılandığı Alt Yüklenici ve Satıcılar'dır.

**Onaylı Tedarikçi:** Aday Tedarikçilerden kalifikasyon siparişini başarıyla tamamlamış firmalardır.

# 2 TEDARİKÇİ BAŞVURU SİSTEMİ

ROKETSAN ile çalışmak isteyen Tedarikçiler, ROKETSAN internet sayfasında (<u>www.roketsan.com.tr</u>) bulunan Tedarik Zinciri Portalı (Görüntü-1) kısmından veya "tedarikzinciriportali.roketsan.com.tr" adresinden giriş yaparak **Aday Tedarikçi Başvurusu** butonuna (Görüntü-2) tıklayıp Tedarikçi Başvuru Formuna ulaşmaları gerekmektedir.

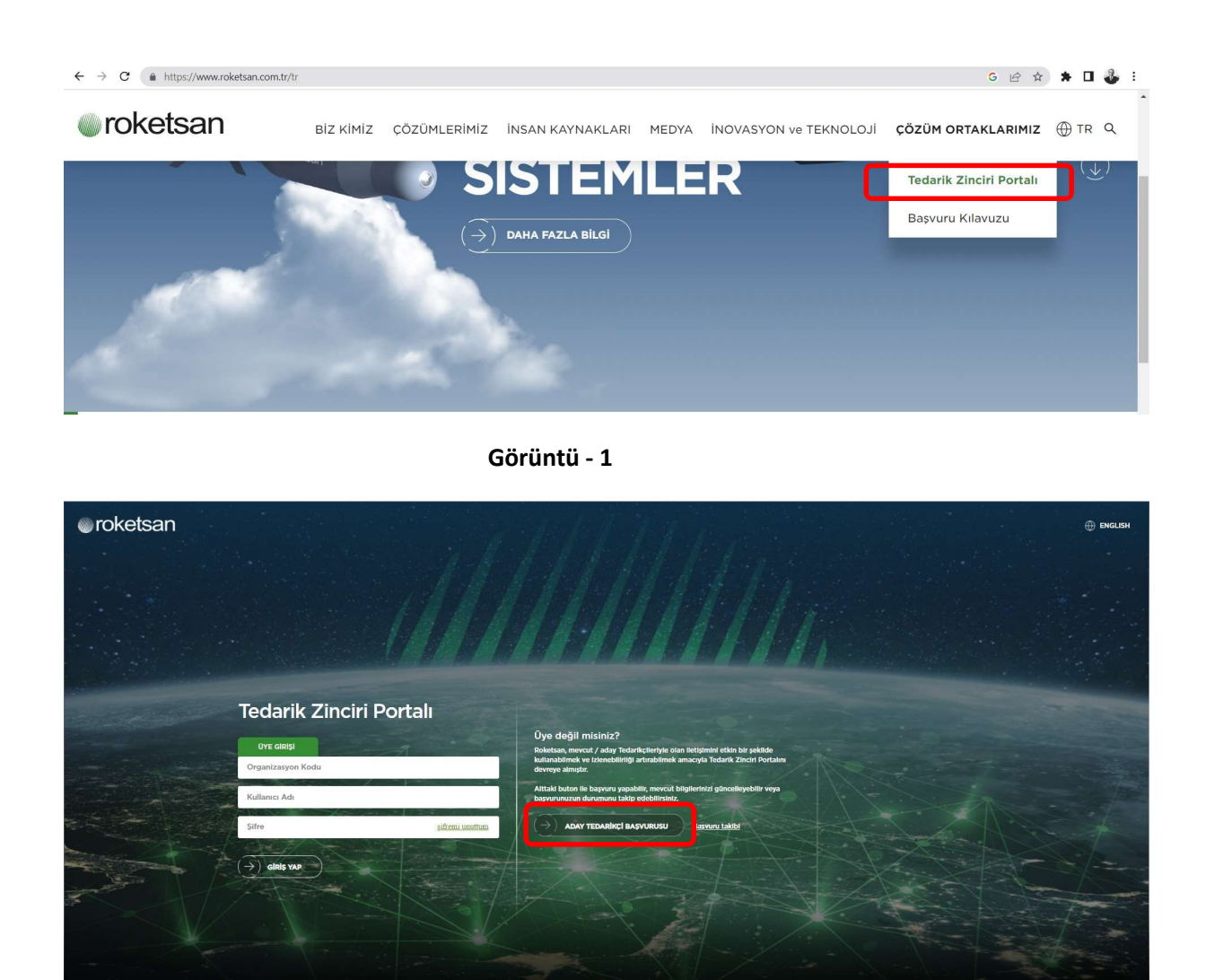

#### Görüntü 2

Açılan Tedarikçi Başvuru Formu (Görüntü-3) üzerinde kullanıcı Ülke ve Dil seçeneklerini işaretleyerek "Kaydet ve Devam Et" butonuna basması gerekmektedir. Akabinde Görüntü-4'de yer alan ekran aracılığı ile 10 haneli Vergi Numarası ve kullanıcıya ait aktif bir e-Posta Adresinin girilmesi talep edilmektedir.

| roketsan<br>Ticaret A | Roket Sar<br>Ş. | nayii ve | Tedarikçi<br>Başvuru Formu |
|-----------------------|-----------------|----------|----------------------------|
|                       |                 |          | C.                         |
| Ülke                  | Seçiniz         | ~        |                            |
| Dil                   | Türkçe          | ~        |                            |
|                       | Kaydet ve Devam | Et       |                            |

#### Görüntü-3

E-Posta adresinin kurumsal bir yapıda, içeriğinde firma isim uzantısı olacak şekilde (kullanıcıad\_soyad@firmaismi.com.tr) girilmesi zorunludur. Bu çerçevede e-posta adresinin yahoo, gmail, hotmail.. vb. uzantılara sahip olmaması önemlidir. Ayrıca Şahıs Şirketlerinde vergi numarası yerine 11 haneli TC Kimlik Numarasının girilmesi gerekecektir.

| ormu     |
|----------|
|          |
|          |
|          |
|          |
|          |
|          |
| am<br>Ir |
| a 1      |

Görüntü-4

İlgili bilgileri dolduran kullanıcı "Kaydet ve Devam Et" butonu ile bir sonraki kayıt ekranına yönlendirilecektir. (Görüntü-5)

Tedarikçi Başvuru Formunda Tedarikçilerden; Şirket Bilgileri, Adres Bilgileri, Banka Bilgileri, İlgili Kişi

Ayrıntıları, Şirket Faaliyet Alanları, Ortaklık Bilgileri, Sahip Olunan Belgeler ve Referanslar olmak üzere 8 ana bölümü doldurmaları beklenmektedir. Tedarikçilerin ROKETSAN'a iletmek isteği notları yazabileceği Açıklama alanı da mevcuttur.

Söz konusu ekranlar üzerinde kırmızı renkli olan alanlar doldurulması zorunlu olan verileri göstermektedir.

#### **3 EKRAN BAŞLIKLARI**

#### 3.1. Şirket Bilgileri

Bu bölüm, Görüntü 5'de gösterildiği gibi Tedarikçilerin genel şirket bilgilerini içermektedir. Şirket Adı, Şirket Tipi, Vergi Numarası, Vergi Dairesi, Yıllık Ciro Para Birimi, Ödenmiş Sermaye Para Birimi ve İlgili Personel (Firma hissedarları arasında ROKETSAN' da çalışan birinci derecede (anne, baba, kardeş, eş, çocuk) yakını olan var mı? Sorusu "Evet" seçilmiş ise) alanları zorunlu doldurulmalıdır.

İhracat yapılan ülkeler birden fazla ise virgül (,) kullanarak yazılabilecektir.

| 1                             |                                  |         |                              |                |  |
|-------------------------------|----------------------------------|---------|------------------------------|----------------|--|
|                               |                                  |         |                              |                |  |
|                               |                                  |         |                              |                |  |
| lgileri                       |                                  |         |                              |                |  |
| Şirket Adı                    | ONUR HAVACILIK TICARET LTD.\$TI. |         | Ödenmiş Sermaye              |                |  |
| Sirket Tini                   | Anonim Cirkat                    |         | Ödenmiş Sermaye Para         | Coolein        |  |
| Quiker nor                    | Anonimi Şirker                   | 73)<br> | Birimi                       | Sečinis        |  |
| Verg <mark>i N</mark> umarası | 12314234321                      |         | Toplam Personel Sayısı       |                |  |
| Vergi Dairesi                 | Seçiniz                          | ~       | Toplam Mühendis Sayısı       |                |  |
| Kuruluş Yılı                  | mm/dd/yyyy                       | 0       | Personel Ortalama Tecrübe    |                |  |
|                               |                                  |         | Eirmaniz KORÍ Statúnúnda     |                |  |
| Yillik Ciro                   |                                  |         | midir ?                      | O Evet 🖲 Hayır |  |
| Yıllık Ciro Para Birimi       | Seçiniz                          | ~       |                              |                |  |
|                               |                                  |         | Firma hissedarları arasında  |                |  |
| İbrasət Vaşılaş Ülkələr       |                                  |         | Roketsan' da çalışan birinci |                |  |
| infacat rapitan olkeler       |                                  |         | kardeş, eş, çocuk) yakını    | 🔾 Evet 🔍 Hayır |  |
|                               |                                  |         | olan var mı?                 |                |  |
| SGK Prim Borcu Var Mı?        | ○ Evet ● Hayır                   |         |                              |                |  |
| Firmanızın ilgili resmi       |                                  |         |                              |                |  |
| mevzuat hükümleri             |                                  |         | Mevcut Tedarikci misiniz ?   |                |  |
| uyarınca vergi borcu var      | C Evet C Hayir                   |         | ,                            | U Evet U Hayir |  |
| and a                         |                                  |         | Firmanizin bir kurum         |                |  |
|                               |                                  |         | tarafından süreli veya       |                |  |
|                               |                                  |         | süresiz olarak vasaklanma    | Evet I Hayır   |  |

Görüntü-5

# 3.2. Adres, İletişim ve Banka Bilgileri

Adres ve iletişim bilgileri için Görüntü 6'te belirtilen kısımların doldurulması gerekmektedir. Ülke, Şehir, Adres Satırı 1, Telefon Numarası ve Alan Kodu ile Web Adresi doldurulması zorunlu alanlardır.

Tedarikçi Banka Bilgilerinde yer alan alanların tamamı zorunludur. Bu bölümde birden çok hesap bilgisinin girilebilmesi için Hesap Ekle butonu bulunmaktadır.

Ayrıca Tedarikçilerin Banka Hesap Dilekçelerini eklemeleri zorunludur. Banka Hesap Dilekçesi; şirket antetli kâğıdına şirket imza sirkülerinde yetkili kılınan personel tarafından kaşelenip imzalanan beyan belgesidir.

| Adres Bilgileri |           |                      |   |                  |                |   |          |
|-----------------|-----------|----------------------|---|------------------|----------------|---|----------|
| Ülke            | Türkiye   |                      | ~ | Alan Kodu        |                |   |          |
| Şehir           | Seçiniz   |                      | ~ | Telefon Numarası |                |   |          |
| Posta Kodu      |           |                      |   | Faks Alan Kodu   |                |   |          |
| Adres Satırı 1  |           |                      |   | Fax Numarası     |                |   |          |
| Adres Satırı 2  |           |                      |   | Web Adresi       |                |   |          |
| Adres Satırı 3  |           |                      |   |                  |                |   |          |
|                 |           |                      |   |                  |                |   |          |
|                 |           |                      |   |                  |                |   |          |
| Banka Bilgileri |           |                      |   |                  |                |   |          |
| Para Birimi     | Banka Adı | Şube<br>İban<br>Kodu |   | E                | Bulunduğu Ülke |   | Şube Adı |
| Seçiniz         | ~         |                      |   |                  | Seçiniz        | ~ |          |
| Seçiniz         | ~         |                      |   |                  | Seçiniz        | ~ |          |
| Seçiniz         | ~         |                      |   |                  | Seçiniz        | ~ |          |

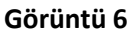

# 3.3. İlgili Kişi Ayrıntıları

Bu bölümde istenilen e-posta adresi ve cep telefonu, Tedarikçilerin sisteme giriş yapmaları için kullanılacağından girilmesi zorunludur. Dahili Numara dışındaki diğer alanların doldurulması zorunludur.

# 3.4. Şirket Faaliyet Alanları

Tedarikçilerin faaliyet alanlarını seçebilecekleri 5 ana kategori altında sektör ve alt sektör seçenekleri mevcuttur. Görüntü 7'de görüldüğü üzere kategorilere tıklanarak alt faaliyet alanları seçilebilmektedir.

Birden fazla faaliyet alanı/sektör seçilebilmekte olup en az bir adet faaliyet alanı seçilmesi zorunludur. Tedarikçi'ye ait faaliyet alanı ilgili listede yer alan tanımlamalardan birine ait değilse "Diğer" kutucuğu işaretlenerek açılan alana açıklama yazılmalıdır.

# 3.5. Ortalık Bilgileri

Görüntü 7'de verilen ortalık bilgileri doldurulması zorunlu alan değildir. Fakat girilmesi durumunda Hissedar Oranlarının %100'e tamamlanması gerekmektedir.

| İlgili Kişi Ayrıntıları                |                  |         |                      |     |  |
|----------------------------------------|------------------|---------|----------------------|-----|--|
| Adı                                    |                  |         | Departman/Bölüm      |     |  |
| Soyadı                                 |                  |         | Cep Telefon Numarası | +90 |  |
| Türkiye Cumhuriyeti<br>Kimlik Numarası |                  |         | Dahili Numara        |     |  |
|                                        |                  |         | E-Posta              |     |  |
|                                        |                  |         |                      |     |  |
| Şirket Faaliyet Alanları               |                  |         |                      |     |  |
|                                        | Faaliyet Aanları | Seçiniz |                      |     |  |
|                                        | Sektör           | Seçiniz |                      |     |  |
|                                        | Alt sektör       | Seçiniz |                      |     |  |
| Ortaklık Bilgileri                     |                  |         |                      |     |  |
| Hissedar Adı                           |                  |         | Hissedar Oranı       |     |  |
|                                        |                  |         |                      |     |  |
|                                        |                  |         |                      |     |  |

#### Görüntü 7

# 3.6. Sahip Olunan Belgeler

Tedarikçilerin Görüntü 8'de verildiği gibi farklı konularda sahip oldukları sertifikaları seçebilecekleri alanlar mevcuttur. İlgili belgelerden bir tanesinin seçilmesi halinde geçerlilik tarihinin girilmesi zorunlu olmaktadır.

# 3.7. Referanslar

/

Tedarikçilerin Savunma Sanayii veya başka sektörlere yönelik referanslarını belirtebileceği alan Görüntü 8'de verilmiştir. Bu bölümdeki alanların doldurulması zorunlu değildir.

| Sahip Olunan Belgeler- Geçerlilik Bitiş Tarihi |  |            |     |                |  |            |   |  |  |  |
|------------------------------------------------|--|------------|-----|----------------|--|------------|---|--|--|--|
| Tesis Güvenlik<br>Belgesi                      |  | mm/dd/yyyy |     | ISO 17025      |  | mm/dd/yyyy | ۵ |  |  |  |
| Üretim İzni                                    |  | mm/dd/yyyy |     | ISO 27001      |  | mm/dd/yyyy |   |  |  |  |
| Diğer-Güvenlik                                 |  | mm/dd/yyyy |     | OHSAS 18001    |  | mm/dd/yyyy |   |  |  |  |
| AS 9100                                        |  | mm/dd/yyyy | ۵   | ISO 14001      |  | mm/dd/yyyy |   |  |  |  |
| AQAP 2110                                      |  | mm/dd/yyyy | Þ   | ISO 50001      |  | mm/dd/yyyy |   |  |  |  |
| ISO 9001                                       |  | mm/dd/yyyy |     | Diğer-Çevre    |  | mm/dd/yyyy |   |  |  |  |
| ISO 16949                                      |  | mm/dd/yyyy |     | Diğer Belgeler |  |            |   |  |  |  |
| Diğer Kalite                                   |  | mm/dd/yyyy |     |                |  |            |   |  |  |  |
|                                                |  |            |     |                |  |            |   |  |  |  |
| Savunma Sanayi Firma Referansları              |  |            |     |                |  |            |   |  |  |  |
| Firma Adı                                      |  |            |     | Açıklama       |  |            |   |  |  |  |
|                                                |  |            |     |                |  |            |   |  |  |  |
|                                                |  |            | Gör | üntü 8         |  |            |   |  |  |  |

Yukarıda belirtilen alanların doldurulmasının akabinde Tedarikçi isterse Açıklama alanına ilave bilgi girişi yapabilmektedir. Dosyalar bölümüne ise Tedarikçiye ait en güncel Ticari Sicil Gazetesi, İmza Sirküleri Sureti ve Vergi Levhası evraklarının imzalı ve kaşeli olarak başvuru formuna eklenmesi gerekmektedir. İlgili ekran, Görüntü – 9 da gösterilmiştir.

| Iklama             |                      | ]                                     |                                                                                                    |                           |                                      |                 |                    |                |          |
|--------------------|----------------------|---------------------------------------|----------------------------------------------------------------------------------------------------|---------------------------|--------------------------------------|-----------------|--------------------|----------------|----------|
| Roketsan'a İletmek |                      |                                       |                                                                                                    |                           |                                      |                 |                    |                |          |
|                    |                      |                                       |                                                                                                    |                           |                                      |                 |                    |                |          |
| syalar (Do         | losya `              | Yükleme S                             | Siniri 10 MB)                                                                                          |                           |                                      |                 |                    |                |          |
|                    |                      |                                       |                                                                                                    |                           |                                      |                 |                    |                |          |
|                    |                      |                                       |                                                                                                    |                           |                                      |                 |                    |                |          |
| Durum              | n Örr                | nek Dosya                             | Dosyalar                                                                                               | Тір                       | Geçerlilik Başlangıcı                | Geçerlilik Sonu | Belgeleyen Kuruluş | Belge Numarası | Açıklama |
| Durum              | m Örr                | nek Dosya<br>(0)                      | Dosyalar<br>İmza Sirküleri Sureti                                                                      | <b>Tip</b><br>-           | Geçerlilik Başlangıcı<br>-           | Geçerlilik Sonu | Belgeleyen Kuruluş | Belge Numarası | Açıklama |
| Durum              | m Örr<br>U           | nek Dosya<br>(0)<br>(0)               | Dosyalar<br>İmza Sirküleri Sureti<br>Kalite Belgeleri                                                  | Тір<br>-                  | Geçerlilik Başlangıcı<br>-           | Geçerlilik Sonu | Belgeleyen Kuruluş | Belge Numarası | Açıklama |
| Durum              | n Örr<br>U<br>U      | nek Dosya<br>(0)<br>(0)<br>(0)        | Dosyalar<br>İmza Sirküleri Sureti<br>Kalite Belgeleri<br>Tedarikçi Bilgileri                           | <b>Tip</b><br>-<br>-      | Geçerlilik Başlangıcı<br>-<br>-      | Geçerlilik Sonu | Belgeleyen Kuruluş | Belge Numarası | Açıklama |
| Durum              | n Örr<br>U<br>U<br>U | nek Dosya<br>(0)<br>(0)<br>(0)<br>(0) | Dosyalar<br>İmza Sirküleri Sureti<br>Kalite Belgeleri<br>Tedarikçi Bilgileri<br>Ticaret Sicil Gazetesi | <b>Tip</b><br>-<br>-<br>- | Geçerlilik Başlangıcı<br>-<br>-<br>- | Geçerlilik Sonu | Belgeleyen Kuruluş | Belge Numarası | Açıklama |

Görüntü 9

//

Son olarak Aydınlatma Metni ile Bilgilerin Doğruluğu kutucuklarını işaretleyen Tedarikçi Kaydet ve Gönder butonuna tıklayarak başvuru kaydını ROKETSAN'a göndermiş olacaktır. Başvuru Formunda yer alan alanların doğru ve eksiksiz yapıldığı takdirde aşağıdaki Görüntü 10'da yer alan e-posta kayıtlı eposta adresine gönderilecektir. Söz konusu e-posta mesajını alamayan Tedarikçilerin tedarikzinciriportali@roketsan.com.tr adresi üzerinden sorularını iletebileceklerdir.

Sayın ilgili,

Tedarikçi olmak üzere yaptığınız başvuru için teşekkür ederiz.

Başvurunuzun incelenmesinin ardından sürecin devamı ile ilgili gerekli bildirimler sistem üzerinden tarafınıza yapılacaktır.

| Ana Firma         | Roketsan Roket Sanayii ve Ticaret A.Ş. |
|-------------------|----------------------------------------|
| Başvuru Numarası  | XXXXXXXX                               |
| Tedarikçi İsmi    | XXXXXXX                                |
| Organizasyon Kodu | XXXXX                                  |
| Link              | XXXXX                                  |

#### Görüntü 10

Bu kapsamda kullanıcının tanımlı e-posta adresine gönderilen şifre mailine istinaden (Görüntü 11) Tedarikçiler, Üye Girişi (Görüntü-12) bölümünden belirlenen şifre ve kullanıcı adı ile portale giriş yapabileceklerdir. Bu aşamada başvuru formunda belirtilen cep telefonuna doğrulama kodu iletilecektir.

> Subject: (vSRM)vSRM Sistemine Giris Bilgileri (Aday Tedarikci) vSRM sistemine giriş bilgileriniz aşağıda belirtilmiştir. Organizasyon kodu, kullanıcı adı ve şifre bilgileriniz ile sisteme giriş yapabilir başvuru durumunuzu kontrol edebilirsiniz. Organizasyon Kodu : XXXXX Kullanıcı Adı : admin Şifre : XXXX vSRM Sistemine Giriş İçin Tıklayınız <<u>http://tedarikzinciriportali.roketsan.com.tr/vedi/login.jsp</u>> Otomatik maillere, cevaplarınızı vSRM üzerinden veriniz. Bu, otomatik bilgilendirme mailidir..

#### Görüntü 11

| roketsan |                                                       |                              |                                                                                                    | ⊕ en |
|----------|-------------------------------------------------------|------------------------------|----------------------------------------------------------------------------------------------------|------|
|          | Tedarik Zinciri Po<br>Vye girişi<br>Organizasyon Kodu | ortalı                       | <b>Üye değil misiniz?</b><br>Roketsan, mevcut / aday Tedarikçileriyle olan iletişimini etkin bir<br>şekilde kullanabilmek ve izlenebilirliği artırabilmek amacıyla<br>Tedarik Zinciri Portalını devreye almıştır. |      |
|          | Kullanıcı Adı<br>Parola<br>(Ə) GİRİŞ YAP              | Şifremi Unuttum              | Alttaki buton ile başvuru yapabilir, mevcut bilgilerinizi<br>güncelleyebilir veya başvurunuzun durumunu takip edebilirsiniz.<br>(→) ADAY TEDARİKÇİ BAŞVURUSU                                                      |      |
|          | Destek intivaru                                       | uz olduğunda tedarikzincirin | nortali@rokataan.com tr. uzotodon bizo ukoaNurchiz                                                                                                    |      |

Görüntü - 12

Tedarikçi, portala giriş yaparak Görüntü 13'deki ekran ile karşılanacak olup Tedarikçi Bilgileri kısmından başvurusunun sonucunu takip edebilecektir. Başvuru sonuçlanana kadar Tedarikçi Bilgi Formunda herhangi bir değişiklik yapılamayacaktır.

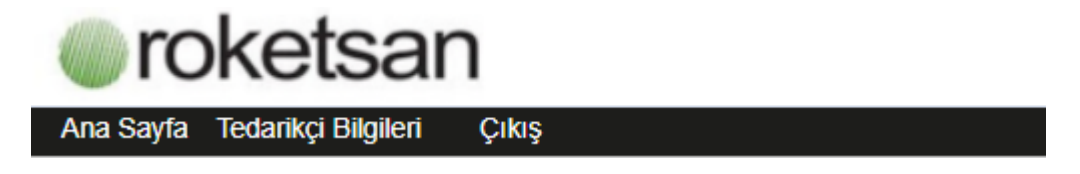

Görüntü – 13

Tedarikçiler doldurmuş forma ait bilgilerini büyüteç ikonuna basarak görebilecek olup başvurunun ROKETSAN tarafından reddedilmesi durumunda ilgili sebebe bu ekran üzerinden ulaşabileceklerdir.

| C, | Başvuru Numarası 🍦   | Revizyon | Tedarikçi Numarası | Tedarikçi İsmi | iFormu Göster | Başvuru Statüsü 🍦         | Red nedeni | Kayıt Tarih | ni Ticari Sid | cil Numara | ası V |
|----|----------------------|----------|--------------------|----------------|---------------|---------------------------|------------|-------------|---------------|------------|-------|
|    | k3dUjlukLmXOQ2LE9t4c | -        | vSRM002589         | canlitest      | 2             | Revizyon Onayı Bekleniyor |            | -           |               |            |       |
|    |                      |          |                    |                |               |                           | Ílk Ö      | Ónceki      | 1 Son         | iraki S    | on    |

# 4 TEDARİKÇİ BAŞVURUSU ÖN DEĞERLENDİRME

Tedarikçi Bilgi Formunu eksiksiz ve doğru bir şekilde dolduran Tedarikçilerin başvurusu ROKETSAN tarafından değerlendirilecek olup başvurunun sonucu açıklamalarla birlikte Tedarikçi e-posta adresine iletilecektir.

Ön Değerlendirmenin uygun bulunmaması durumunda;

Tedarikçi'ye iletilecek e-postada tespit edilen eksikliklere yönelik açıklamalar yer alacaktır. Tedarikçi, eksikliklerini gidererek portal üzerinden Tedarikçi Başvuru Formu üzerinden başvurusunu yenileyebilecektir. İlgili yenileme işlemini Tedarikçi Bilgi Formu Ekranının en üstünde yer alan "Bilgilerimi Güncellemek İstiyorum" butonuna tıklayarak yapabilecektir.

Ön Değerlendirmenin uygun bulunması durumunda;

Tedarikçi'ye e-posta ile bilgilendirme yapılacaktır. Kalite sistem denetimi gerekli olan Tedarikçiler için e-posta içeriğinde gerekli açıklamalar aşağıdaki gibi yer alacaktır. (Görüntü 15)

Sn. Yetkili, Roketsan internet sitesi üzerinden yapmış olduğunuz başvurunuz tarafımıza ulaşmıştır. Aşağıda yer alan evrakların hazırlanarak tarafımıza iletilmesi halinde, firmanızın Roketsan Aday Tedarikçi Listesinde yer alabilmesi için gerekli süreç başlatılacaktır. İlgili evrakları tedarikçiportali.roketsan.com.tr linki üzerinden giriş yaparak sisteme yükleyiniz. Ticaret Sicil Gazetesi Sureti (kuruluş ve en son Ticaret Sicil Gazetesi Sureti)
İmza Sirküleri Sureti
SGK Hizmet Listesi

4. Kalite El Kitabi

7. Ko 9001 sertifikası (kopyası) 6. Firma içi Proses Akış Şemaları
7. Makina Listesi

Ölçüm Ekipmanları Listesi
Son Yıla ait Kurumlar Vergi Beyannamesi

10. Kapasite Raporu Bahse konu evrakların Roketsan tarafından değerlendirilmesi sonucu (herhangi bir eksiklikle karşılaşılmazsa) firmanıza bildirilecek bir tarihte Kalite Sistem Denetimi yapılacaktır. Gerekli hazırlıkları yapmanızı rica eder işlerinizde başarılar dileriz.

#### Görüntü 15

Not: Bir Tedarikçi'nin başvurusunun kaydedilmesi, bunun sonucunda bir Kullanıcı Adı ve Şifre alarak sisteme giriş yapabilmesi ve bununla birlikte başvurusunun uygun bulunması; o Tedarikçinin onaylı Tedarikçi statüsüne geçtiği anlamına gelmez.